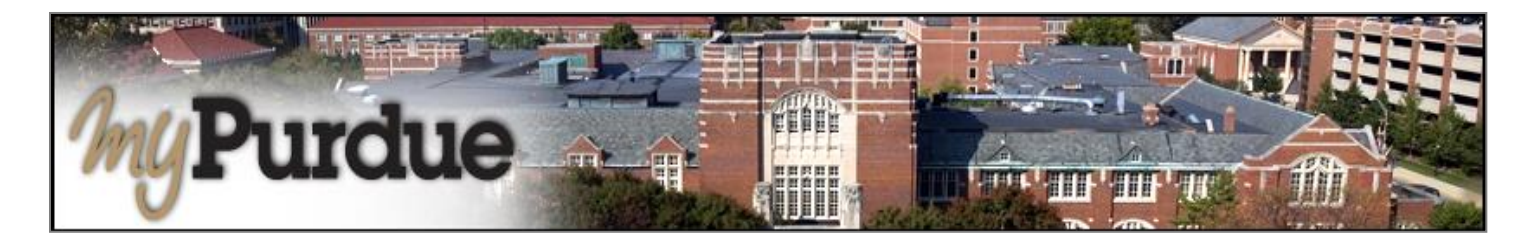

## What is an Authorized User in TouchNet?

A student may authorize others, (parents, guardians, employers, etc.) to view billing information and/or pay bills on his or her behalf. Please note that authorized users **do not** have access to your stored payment methods, academic records, or other personal information.

## How do I add an Authorized User to my account?

• Using your Purdue career account user name and password, login to myPurdue at https://mypurdue.purdue.edu.

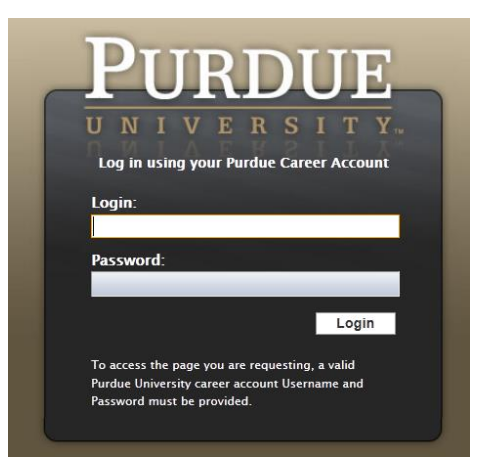

• Click on the three dashes to get to **Bills & Payments** tab and then click on **View My Balance** link.

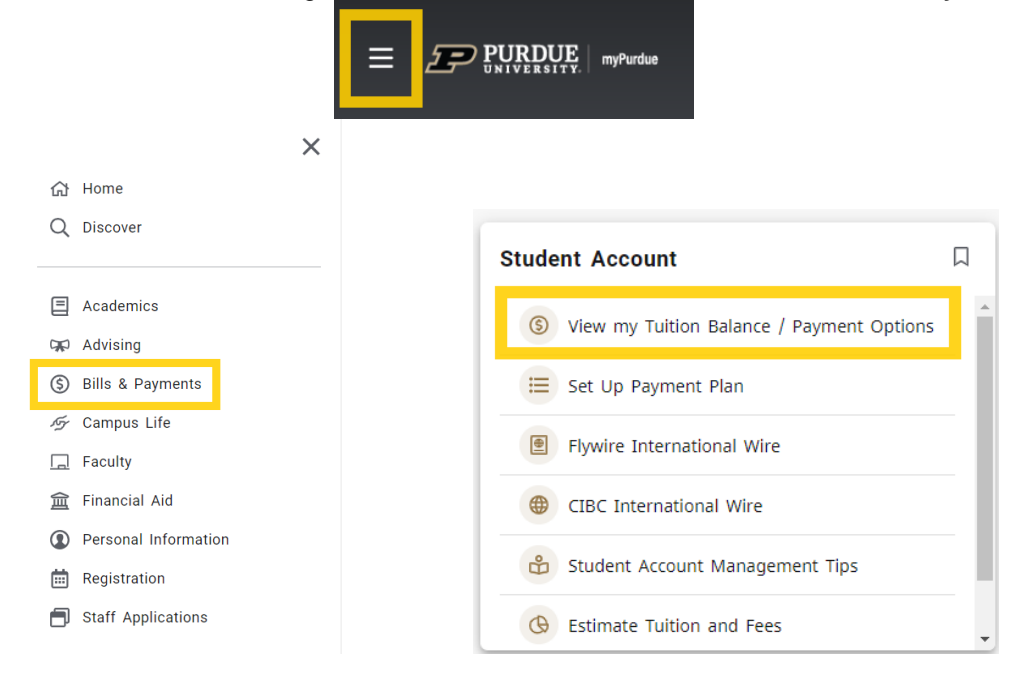

• The TouchNet payment portal will open. Under 'My Profile', click 'Authorized Users' on the toolbar.

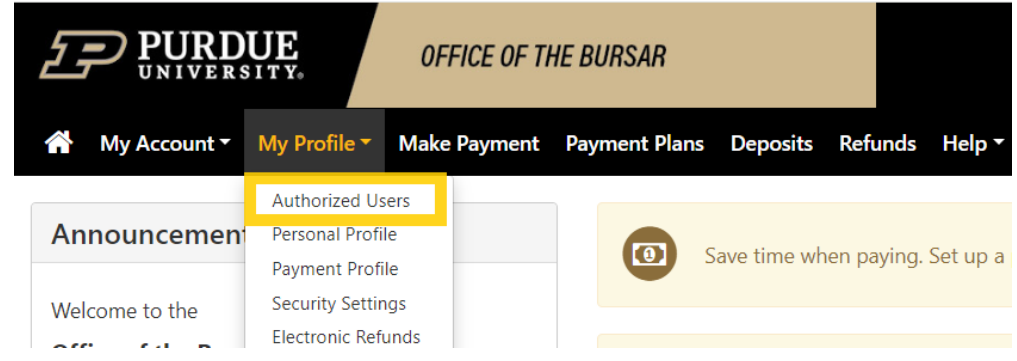

- Enter the authorized user's E-mail Address.
- Click Yes if you want to authorize the user to view your billing statement.
- Click Yes if you want to authorize the user to view your to view your 1098-T tax statement.\*\*Note: this has to do with taxes
- Click Yes if you want to authorize the user to view your payment history.
- Click the **Continue** button.

## **Authorized Users**

Authorized Users Add Authorized User

You can give others (parents, employers, etc.) the ability to access your account information. In compliance with the Family Educational Rights and Privacy Act of 1974 (FERPA), your student financial records may not be shared with a third party without your written consent. Adding an authorized user is your written consent that an individual may view your account information and make payments on your behalf. Please note that authorized users DO NOT have access to your stored payment methods, academic records, or other personal information.

| Email address of the autho                                                                                                    | orized user                                                                                                    |                        |                                                                  |        |          |  |
|----------------------------------------------------------------------------------------------------|----------------------------------------------------------------------------------------------------|------------------------|------------------------------------------------------------------|--------|----------|--|
| Would you like to allow this person to view your billing statement and account activity?<br>Would you like to allow this person to view your 1098-T tax statement?<br>Would you like to allow this person to view your payment history and account activity?<br>Would you like to allow this person to receive your payment plan communications? |                                                                                                    |                        | <ul><li>No</li><li>No</li><li>No</li><li>No</li><li>No</li></ul> |        |          |  |
| Read the Authorizat<br>Check the <b>'I Agree'</b><br>Click the <b>Continue</b>                                                                                                    | tion Agreement.<br>checkbox if you agree to the terms.<br>button.<br>Agreement to Add Authorized User                                                                                                    |                        | ×                                                                | Cancel | Continue |  |
|                                                                                                    |                                                                                                    |                        |                                                                  |        |          |  |
|                                                                                                    | Access to my accounts also includes the ability to :                                                                                                    |                        |                                                                  |        |          |  |
|                                                                                                    | <ul> <li>View my 1098-T tax statement</li> <li>Receive my payment plan communications</li> </ul>                                                                                                    |                        |                                                                  |        |          |  |
|                                                                                                    | This agreement is dated 05-Jul-24 3:04:12 PM EDT.                                                                                                    |                        |                                                                  |        |          |  |
| For fraud detection purposes, your internet address has been logged:                                                                                                    |                                                                                                    |                        |                                                                  |        |          |  |
|                                                                                                    | 128.210.106.177 at 05-Jul-24 3:04:12 PM EDT                                                                                                    |                        |                                                                  |        |          |  |
|                                                                                                    | Any false information entered hereon constitutes as fraud and subjects the party entering same to felony prosecution under both Federal and State laws of the United States. Violators will be prosecuted to the fullest extent of the law. |                        |                                                                  |        |          |  |
|                                                                                                    | Please check the box below to agree to the terms and continue.                                                                                                    |                        |                                                                  |        |          |  |
|                                                                                                    | I Agree                                                                                                    |                        |                                                                  |        |          |  |
|                                                                                                    |                                                                                                    |                        |                                                                  |        |          |  |
|                                                                                                    | C                                                                                                    | Cancel Print Agreement | Continue                                                         |        |          |  |

- The next screen confirms that the user has been added to your list of authorized users.
- <u>Note</u>: Click Edit to change information for a specific authorized user. Click Delete to remove a specific authorized user.

## Authorized Users

Thank you. We have sent an e-mail to cafiles59@comcast.net with instructions on how to log in and view your billing and payment plan information. This person will log in using the e-mail address you provided.

| Authorized Users | Add Authorized User |                       |        |
|------------------|---------------------|-----------------------|--------|
| Full name        |                     | Email address         | Action |
|                  |                     | purduepete@purdue.edu | ö      |